## SCRUTINIO: ISTRUZIONI PER LA COMPILAZIONE DEL VERBALE

 Il verbale, accessibile al solo coordinatore di classe, si apre selezionando, dal menu, la voce "Stampe Scrutini Nome Classe – 2° periodo" > "Verbale"

| 🔹 Safa         | ri File | e Modifica Vista Crono              | logia Segnalibri Finestra Aiuto          |                                        |                         |                                  |                                                   | P 9                 | 🖶 🔅 🔹 🚺 🚺 Dom 7 g           | iu 15:05 | ५ 🔕 | :=     |
|----------------|---------|-------------------------------------|------------------------------------------|----------------------------------------|-------------------------|----------------------------------|---------------------------------------------------|---------------------|-----------------------------|----------|-----|--------|
| 1.             | •       |                                     |                                          |                                        | 🔒 registroelettro       | nico.nettunopa.it                | C                                                 |                     | 0 û                         |          | ) D |        |
|                |         | Licenses / Meper Account GW         | /A - Gestio Web Access Facebook Bing     | Google Yahoo Liceo Veronica Gambara    | WebMail Aruba Apple     | Down Dashboard Yahoo! Google Maj | s Notizie - Amministrazione scolastica -          | Sport 🛩 YouTube     | Pubbliche amministrazioni 🗸 | >>       |     |        |
|                |         |                                     | Suite NETTuno - Selezion                 | e del software                         |                         | N                                | TTuno PA :: Registro Elettronico - Quadro di clas | se voti 2* Frazione |                             | +        |     | 122    |
|                | ≡       | SCRUTINI 1BLLI 2º FRAZIO            |                                          |                                        |                         |                                  |                                                   |                     | 印                           | <b>^</b> |     |        |
|                | ŵ       | Home di Segreteria                  | Didattica (spinelli.giovanni.44          | 5)                                     |                         |                                  |                                                   |                     |                             | Ite      |     | d      |
|                |         | Scrutini Classe 1BLI                | LI - 2* Periodo                          |                                        |                         |                                  |                                                   |                     |                             |          | 57  | for    |
|                | 4       | Stampe Scrutini 1BL                 | .LI - 2° Periodo 🗡                       |                                        |                         |                                  |                                                   |                     |                             |          | Ø   |        |
| - aller        |         | Tabellone dei voti                  |                                          |                                        |                         |                                  |                                                   |                     |                             |          | 0   |        |
|                |         | Registro dei voti                   |                                          |                                        |                         |                                  |                                                   |                     |                             |          |     | 10     |
|                |         | Verbale                             |                                          |                                        |                         |                                  |                                                   |                     |                             |          | +   |        |
| and a start    |         | Stampa Verbale<br>Carenze e Giudizi | di scrutinio                             |                                        |                         |                                  |                                                   |                     |                             |          |     |        |
| -              |         | Giudizi complessivi                 | e di ammissione                          |                                        |                         |                                  |                                                   |                     |                             |          |     | -      |
|                |         | Pagellino sostitutivo               |                                          |                                        |                         |                                  |                                                   |                     |                             |          |     |        |
|                | h       | Firme                               |                                          |                                        |                         |                                  |                                                   |                     |                             |          |     |        |
|                | ሐ       | Seleziona Area                      |                                          |                                        |                         |                                  |                                                   |                     |                             |          |     | -      |
|                | 14      | : Logout                            |                                          |                                        |                         |                                  |                                                   |                     |                             |          |     | FAE    |
| 1              |         |                                     |                                          |                                        |                         |                                  |                                                   |                     |                             | - 11     |     |        |
|                |         |                                     |                                          |                                        |                         |                                  |                                                   |                     |                             | - 8      |     | 5.     |
| 建設             |         |                                     |                                          |                                        |                         |                                  |                                                   |                     |                             | - 8      |     | 100    |
|                |         |                                     |                                          |                                        |                         |                                  |                                                   |                     |                             | - 8      |     | .png   |
| 222            |         |                                     |                                          |                                        |                         |                                  |                                                   |                     |                             | - 8      |     | 100    |
| Sec. 7         |         |                                     |                                          |                                        |                         |                                  |                                                   |                     |                             | - 8      |     | 4      |
| 28             |         |                                     |                                          |                                        |                         |                                  |                                                   |                     |                             | - 8      |     | 21     |
|                |         |                                     |                                          |                                        |                         |                                  |                                                   |                     |                             | - 8      |     | -      |
| CHER ST.       | 1       |                                     |                                          |                                        |                         |                                  |                                                   |                     |                             | - 8      |     | Sec. 1 |
|                | Apri    | *https://registroelettronico.nettu  | nopa.it/coordinatori/componenti/scrutini | erbale.php?sede=1&corso=4&classe=1&sez | ione=BLLI&sessione=4* i | n un nuovo pannello              |                                                   |                     |                             |          | >   |        |
| and the second | -       |                                     |                                          |                                        |                         |                                  |                                                   |                     |                             |          | -   |        |
|                | 6       | ) 🕣 🏹 🛐 🦉                           | 1 🚺 🚺 🚺 🚺                                | ، 🛂 🌄 🥽 💕 😸 🐮                          | 📕 🗍 🚺                   | 🔍 会 🎯 🖬 📑                        | VI 🖓 🚣 🛛 💟 🕒                                      | <b>9 – </b>   🦉     |                             |          |     |        |

2. Si accede alla seguente schermata:

|                         |                                                 |                                                                        |          | EL 🏫 🌆                                                                                                    |
|-------------------------|-------------------------------------------------|------------------------------------------------------------------------|----------|----------------------------------------------------------------------------------------------------|
|                         |                                                 |                                                                        |          |                                                                                                    |
|                         |                                                 |                                                                        |          |                                                                                                    |
| REDAZIONE VERBALE DI SC | CRUTINIO 1 BLLI - 2° FRAZIONE                   |                                                                        |          |                                                                                                    |
|                         |                                                 |                                                                        |          | 11                                                                                                    |
|                         |                                                 |                                                                        |          |                                                                                                    |
|                         | B I <u>U</u> 8 14 • A • ≣                       | E E · Stampa CRicarica r ~                                             |          |                                                                                                    |
|                         | Verbale delle operazioni di scrutinio fina      | le classe 1BLLI                                                        |          |                                                                                                    |
| 1                       |                                                 |                                                                        |          |                                                                                                    |
| 1                       | Il giorno Domenica 07 del mese di Giugno        | dell'anno 2020 nell'aula del LICEO STATALE VERONICA                    |          |                                                                                                    |
|                         | GAMBARA alle ore 15:08 si è riunito il Con      | siglio della Classe 1BLLI, con la sola presenza dei docenti, per tratt | are il   |                                                                                                    |
|                         | seguente argomento posto all'ordine del g       | 2019/20                                                                |          |                                                                                                    |
|                         | Operazioni di scrutinio finale dell'a.s         | 2019/20                                                                |          |                                                                                                    |
|                         | Fanno parte del consiglio di classe i segue     | nti professori:                                                        |          |                                                                                                    |
| 1                       | Docente                                         | Discipline                                                             |          |                                                                                                    |
|                         | BROCCHETTI VITTORIO                             | SCIENZE NATURALI                                                       |          |                                                                                                    |
| 1                       | CAPOZUCCA FRANCESCA                             | LINGUA E CULTURA STRANIERA SPAGNOLO                                    |          | 1                                                                                                    |
|                         | DONAIT LUISA                                    |                                                                        |          | 73                                                                                                    |
|                         | LINETTI GARRIELLA                               |                                                                        |          |                                                                                                    |
|                         | MUCCI SILVANA                                   |                                                                        |          |                                                                                                    |
|                         | OLIVARI ANGELO                                  | LINGUA E CULTURA STRANIERA FRANCESE                                    |          | 2                                                                                                    |
|                         | PERNA LUIGI                                     | SCIENZE MOTORIE E SPORTIVE                                             |          |                                                                                                    |
|                         | SONCINA GABRIELLA                               | STORIA E GEOGRAFIA                                                     |          | 73                                                                                                    |
|                         | ZORZI ANNA                                      | LINGUA E CULTURA STRANIERA INGLESE                                     |          |                                                                                                    |
|                         | Sono assenti i professori: sostituiti           | dai Prof                                                               |          |                                                                                                    |
|                         |                                                 |                                                                        |          |                                                                                                    |
|                         | Presiede la seduta il Dirigente Prof. Giovan    | ni Spinelli oppure il delegato del Dirigente prof.                     |          | 100 C                                                                                                    |
|                         | Svolge le funzioni di segretario il prof.       |                                                                        |          |                                                                                                    |
|                         | Accostate la validità della codute, il dirigent | o sociastico richiama sintaticamente, in relazione alle operazioni di  |          | 207                                                                                                    |
|                         | eccuticio finale, quanto previeto, in materia   | di valutazione conclueiva e ammiesione anli asami di Stato, dalla      |          | 10 T                                                                                                    |
|                         | normativa vigente, in particolare dal D.Los     | n. 297/2004. dal DPB n. 249/1998. dal D.L. n. 137/2008 convertito      | in L. n. | 50 P                                                                                                    |
|                         | 169/2008, dal DPR n. 122/2009, dal D.Lgs        | n. 62/2017, ma anche, con riferimento esclusivo all'anno scolastic     | 0        | 10.5                                                                                                    |
|                         | 2019/20, dal D.L. n. 18/2020 convertito in I    | . n. 27/2020, dall'O.M. n. 197/2020, dal D.L. n. 22/2020 e soprattu    | tto      |                                                                                                    |
|                         | dall'O.M. n. 11/2020: richiama altresì i crite  | ri comuni adottati in materia dal Collegio dei docenti, contenuti nel  | Piano    | 20                                                                                                    |
|                         |                                                 |                                                                        |          | and the second second se |
|                         |                                                 |                                                                        |          |                                                                                                    |

3. NN.BB. non bisogna iniziare a compilare il verbale prima della conclusione delle operazioni di scrutinio: se prima di procedere all'importazione automatica nel verbale dei dati dello Codice AOO BSPM020005 - REGISTRO PROTOCOLLO - 0005193 - 28/05/2021 - A 1 - U Avv. 289 Allegato 5

scrutinio, infatti, si è già iniziata la compilazione, l'operazione di "ricarica" azzera tutte le variazioni apportate al testo in precedenza.

Qualora il verbale venga comunque aperto prima dell'importazione dei dati di scrutinio, <mark>non cancellare mai o rettificare, per nessuna ragione, le parti di testo comprese fra parentesi quadre,</mark> corrispondenti appunto alle sezioni del verbale in cui il sistema colloca i dati importati.

4. La prima operazione da compiere è, appunto, l'importazione automatica dei dati dello scrutinio, che si effettua cliccando sul pulsante "ricarica"; scorrendo il verbale si potrà verificare l'avvenuta importazione del prospetto contenente gli esiti valutativi definiti nel corso dello scrutinio

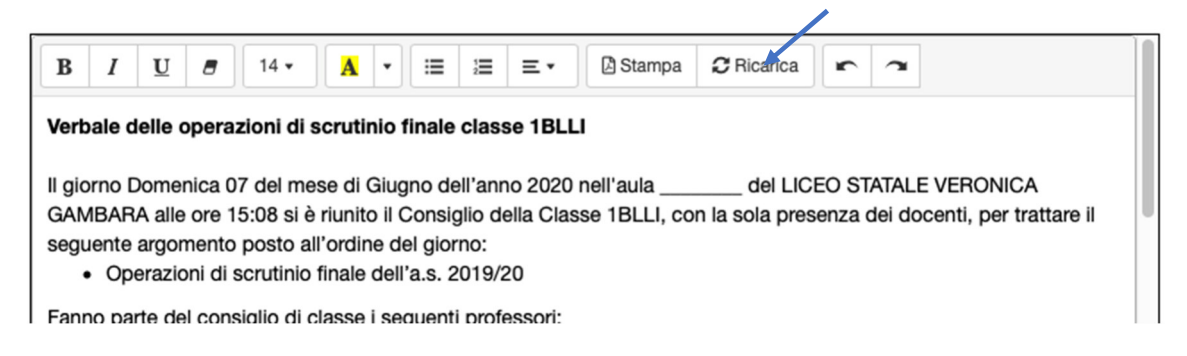

- 5. Procedere alla compilazione tenendo conto delle seguenti indicazioni:
  - a. copiare e inserire nell'apposito spazio, dopo "nell'aula", il link di convocazione della seduta;
  - b. se il verbale, come è necessario, viene aperto dopo la conclusione delle operazioni di scrutinio, occorre correggere l'ora di inizio della seduta;
  - c. qualora si compia un errore di digitazione, niente panico: utilizzare i due pulsanti posti all'estremità destra della barra dei comandi (freccia indietro: "annulla"; freccia avanti: "ripristina");
  - d. verificare che l'elenco dei presenti sia corretto, tenendo presente che <u>devono sempre essere</u> <u>aggiunti i nominativi dei docenti di Conversazione lingua straniera,</u> che non vengono mai importati, e, <u>in qualche caso, dei docenti di Esecuzione e interpretazione</u>; per aggiungere righe collocare il cursore nella riga soprastante, cliccare con il tasto destro del mouse e selezionare l'icona "aggiungi riga";

## Codice AOO BSPM020005 - REGISTRO PROTOCOLLO - 0005193 - 28/05/2021 - A 1 - U

Avv. 289 Allegato 5

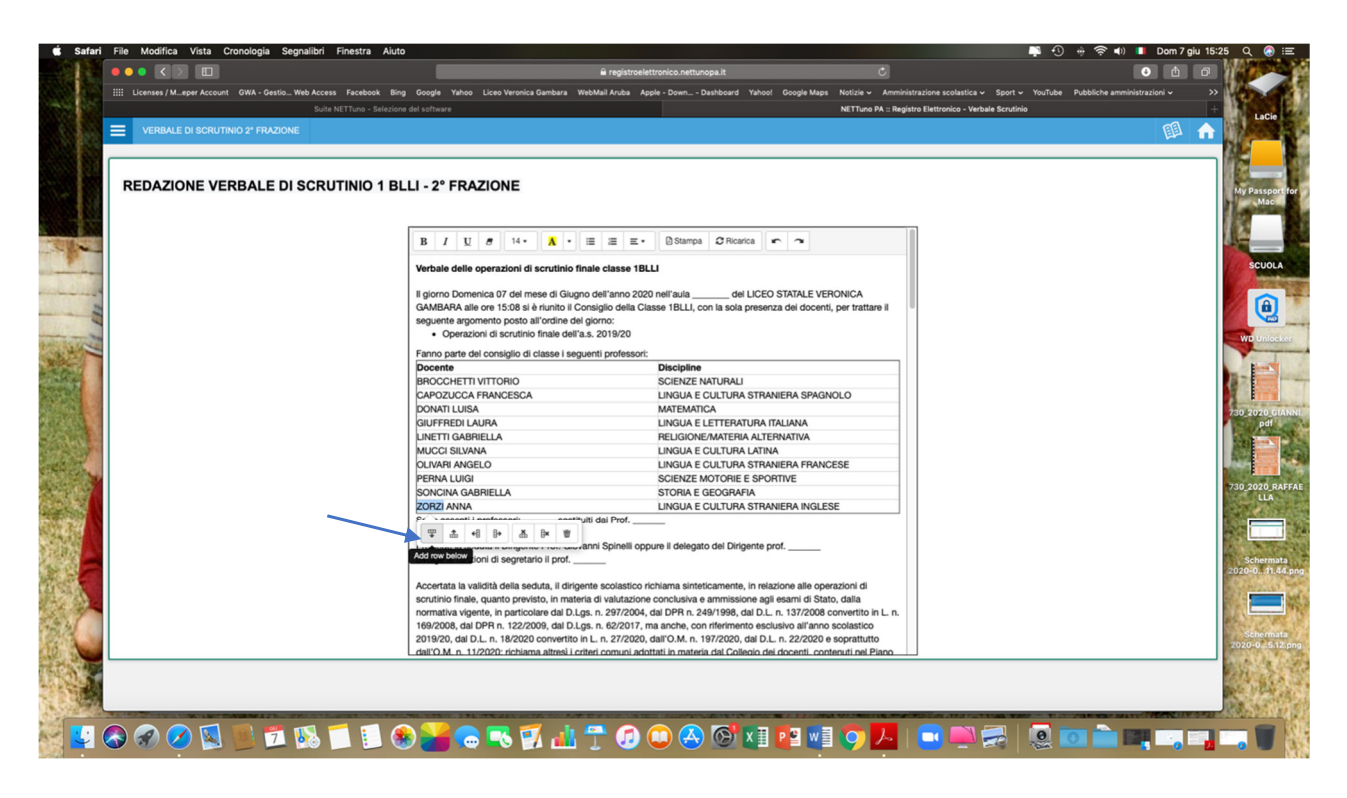

e. se figurano in elenco nominativi di docenti non più facenti parte del consiglio (ad es. docenti a TD cessati dall'incarico), cancellare la riga corrispondente: posizionare il cursore sulla riga da cancellare, cliccare con il tasto destro del mouse e selezionare l'icona "elimina riga";

| VERBALE DI SCRUTINIO 2ª FRAZIONE |                                                                                      |                                                                    |                   | 💷 🔒 |
|----------------------------------|--------------------------------------------------------------------------------------|--------------------------------------------------------------------|-------------------|-----|
|                                  |                                                                                      |                                                                    |                   |     |
| REDAZIONE VERBALE DI SCRI        | UTINIO 1 BLLI - 2° FRAZIONE                                                          |                                                                    |                   |     |
|                                  |                                                                                      |                                                                    |                   |     |
|                                  |                                                                                      | E E E Altama Cilicada o a                                          |                   |     |
|                                  |                                                                                      |                                                                    |                   |     |
|                                  | verbale delle operazioni di scrutino ni                                              |                                                                    |                   |     |
|                                  | Il giorno Domenica 07 del mese di Giugn<br>GAMBABA alle ore 15:08 si è riunito il Cr | o dell'anno 2020 nell'aula del LICEO STATALE VERONI                | CA<br>trattare il |     |
|                                  | seguente argomento posto all'ordine del                                              | giorno:                                                            |                   |     |
|                                  | <ul> <li>Operazioni di scrutinio finale dell'a</li> </ul>                            | .s. 2019/20                                                        |                   |     |
|                                  | Fanno parte del consiglio di classe i segu                                           | enti professori:                                                   |                   |     |
|                                  | Docente                                                                              | Discipline                                                         |                   |     |
|                                  | CAPOZI CCA EPANCESCA                                                                 | LINGUA E CUITURA STRANIERA SRAGNOU C                               |                   |     |
|                                  | DONATI LUISA                                                                         |                                                                    |                   |     |
|                                  | GIUFFREDI LAURA                                                                      | LINGUA ELETTERATURA ITALIANA                                       |                   |     |
|                                  | LINETTI GABBIELLA                                                                    | BELIGIONE/MATERIA ALTERNATIVA                                      |                   |     |
|                                  | MUCCI SILVANA                                                                        | LINGUA E CULTURA LATINA                                            |                   |     |
|                                  | OLIVARI ANGELO                                                                       | LINGUA E CULTURA STRANIERA FRANCESE                                |                   |     |
|                                  | PERNALLUIGI                                                                          | SCIENZE MOTORIE E SPORTIVE                                         |                   |     |
|                                  | SONCINA GABRIELLA                                                                    | STORIA E GEOGRAFIA                                                 |                   |     |
|                                  | ZORZI ANNA                                                                           | LINGUA E CULTURA STRANIERA INGLESE                                 |                   |     |
|                                  | Pr - assanti i nonfessaria santia                                                    | iti dai Prof                                                       |                   |     |
|                                  | Ţ ≛ 48 B+ ≚ ¥                                                                        | and Colore II delegate del Dideoste and                            |                   |     |
|                                  | Svolge le funzioni di Delete row                                                     | anni Spinelli oppure il delegato del Dirigente prot.               |                   |     |
|                                  | Svoige le fuizioni di <b>egazita</b> proi.                                           |                                                                    |                   |     |
|                                  | Accertata la validità della seduta, il dirige                                        | nte scolastico richiama sinteticamente, in relazione alle operazio | hi di             |     |
|                                  | scrutinio finale, quanto previsto, in mater                                          | ia di valutazione conclusiva e ammissione agli esami di Stato, da  | la                |     |
|                                  | normativa vigente, in particolare dal D.Lg                                           | s. n. 297/2004, dal DPR n. 249/1998, dal D.L. n. 137/2008 conve    | rtito in L. n.    |     |
|                                  | 169/2008, dal DPR n. 122/2009, dal D.Lg                                              | s. n. 62/2017, ma anche, con riferimento esclusivo all'anno scol   | istico            |     |
|                                  | 2019/20, dal D.L. n. 18/2020 convertito in                                           | n L. n. 27/2020, dall'O.M. n. 197/2020, dal D.L. n. 22/2020 e sop  | attutto           |     |
|                                  | dall'O.M. n. 11/2020: richiama altresì i cr                                          | teri comuni adottati in materia dal Collegio dei docenti, contenut | nel Piano         |     |
|                                  |                                                                                      |                                                                    |                   |     |

 f. riportare il nominativo di chi presiede e di chi funge da segretario, eliminando le parti che non interessano; se è presente il dirigente scolastico, si indica quale segretario il coordinatore; se presiede il coordinatore, si indica come segretario chi ricopre ordinariamente tale compito; resta comunque a carico del coordinatore la compilazione del verbale;

- g. tutte le parti comprese fra \*\*\* e \*\*\* si utilizzano se servono; se non servono vanno cancellate; va in particolare cancellata, nei verbali delle classi 1^, la parte relativa alle certificazioni delle competenze;
- h. se dopo la voce "Sono considerati ritirati o trasferiti i seguenti alunni" non figurano nominativi, cancellare l'intera formula;
- i. classi 3<sup>^</sup> e 4<sup>^</sup>: nel prospetto che riepiloga gli studenti promossi, nella colonna "Motivazione" del credito, indicare sempre "vedi allegato"; se l'attribuzione di un voto di profitto o di condotta è attribuito a maggioranza, lo si verbalizza al termine dei rispettivi paragrafi: "valutazione di ogni singolo alunno" e "Attribuzione del voto di condotta"; analogamente: se l'attribuzione del credito è decisa a maggioranza, della circostanza si può dare riscontro dopo la 5<sup>^</sup> riga del paragrafo "Attribuzione del credito scolastico";
- j. Il paragrafo del verbale "Alunni non ammessi alla classe successiva" va integrato mediante stesura della/e delibera/e di non ammissione; a tal fine è stato predisposto un apposito modulo google preimpostato (cfr. facsimile allegato), il cui link (uno per ciascuna classe) sarà trasmesso al coordinatore a ridosso dell'inizio degli scrutini; cliccando sul link il coordinatore avrà accesso al modulo, lo compilerà e lo salverà mediante pulsante "invia"; nel caso in cui le delibere di non ammissione fossero più d'una, basterà, senza uscire dalla pagina, cliccare su "invia un'altra risposta"; tutte le delibere risulteranno immediatamente disponibili all'ufficio alunni, mediante apposito drive, per l'acquisizione al protocollo in allegato al verbale.
- k. se nessun alunno risulta non ammesso, va cancellata tutta la parte da \*\*\* a \*\*\*;
- I. dall'elenco degli allegati va cancellato "nomine dei commissari ad acta", salvo nel caso in cui siano effettivamente e motivatamente presenti uno o più docenti che ne sostituiscono altri;

m. va indicata l'ora di conclusione delle operazioni di verbalizzazione.

- 6. Verificare che l'elenco dei docenti in calce al verbale riporti correttamente tutti i nominativi: procedere esattamente come ai punti 5.d e 5.e.
- 7. Il verbale è concluso e il salvataggio è automatico, nel momento in cui si passa ad altra schermata.